## Postup pro nastavení IP v systému Windows 98 (95/ME)

Klepněte na tlačítko **Start**, nabídka **Ovládací panely**, ikona **Síť**. Zde vyberte **Protokol TCP/IP**. Pokud jich máte v dialogovém okně víc, vyberte ten, který je navázán na vaši síťovou kartu. Klepněte na tlačítko **Vlastnosti**.

| Síť                                                                                                    |  |  |  |  |
|----------------------------------------------------------------------------------------------------|--|--|--|--|
| Konfigurace Identifikace Řízení přístupu                                                                                                    |  |  |  |  |
| Jsou nainstalovány <u>n</u> ásledující součásti sítě:                                                                                                    |  |  |  |  |
| Klient sítě Microsoft MD PCNET Family Ethernet Adapter (PCI-ISA) Telefonní adaptér Protokol TCP/IP -> AMD PCNET Family Ethernet Adapter Protokol TCP/IP -> Telefonní adaptér |  |  |  |  |
| Přidat O <u>d</u> ebrat <u>Vlastnosti</u><br>P <u>r</u> imární přihlášení k síti:                                                                                            |  |  |  |  |
| Klient sítě Microsoft                                                                                                    |  |  |  |  |
| <u>S</u> dílení souborů a tiskáren                                                                                                    |  |  |  |  |
| Popis<br>TCP/IP je protokol používaný pro připojení k Internetu a<br>rozlehlým sítím.                                                                                        |  |  |  |  |
| OK Storno                                                                                                    |  |  |  |  |

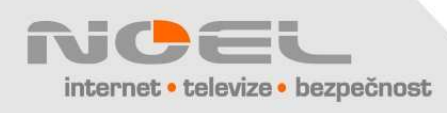

Zde na záložce Adresa IP zadejte údaje Adresa IP a Maska podsítě.

| Protokol TCP/I                            | P - vlastnosti                                                                                                    |              | ? ×                          |  |  |  |  |
|-------------------------------------------|----------------------------------------------------------------------------------------------------|--------------|------------------------------|--|--|--|--|
| Vazby<br>Brána                            | Upřesnit<br>  Kor                                                                                                    | NetBIOS      | Konfigurace DNS<br>Adresa IP |  |  |  |  |
| Adresu IP mi<br>DHCP, Nem<br>správce sítě | Adresu IP může tomuto počítači automaticky přiřadit server<br>DHCP. Nemá-li vaše síť server DHCP, zjistěte adresu od<br>správce sítě, a pak ji zadejte do políčka dole. |              |                              |  |  |  |  |
| ⊂ Získat<br>_                             | <ul> <li>Získat adresu IP ze serveru DHCP</li> <li>Zadat adresu IP ručně:</li> </ul>                                                                                    |              |                              |  |  |  |  |
| Adres                                     | a IP:                                                                                                    | .112.166.166 |                              |  |  |  |  |
| <u>M</u> aska                             | a podsítě:                                                                                                    | .255.255.192 |                              |  |  |  |  |
|                                           |                                                                                                    |              |                              |  |  |  |  |
|                                           |                                                                                                    |              |                              |  |  |  |  |
|                                           |                                                                                                    |              | OK Storno                    |  |  |  |  |

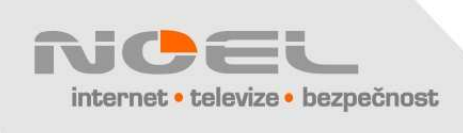

Vyberte záložku **Brána**, zadejte adresu výchozí brány do kolonky **Nová brána** a klepněte na tlačítko **Přidat**. Nově zadaná brána by se vám měla objevit v kolonce **Nainstalované brány**.

| Vazby                                             | Upřesnit                                                | NetBIOS                                         | Konfigu                 | irace DNS |
|---------------------------------------------------|---------------------------------------------------------|-------------------------------------------------|-------------------------|-----------|
| Brána                                             | Konf                                                    | igurace WINS                                    | A                       | dresa IP  |
| První brána v<br>Pořadí adres I<br>budou jednotli | seznamu nainsta<br>ohoto seznamu (<br>vé stroje používa | alovaných bran bud<br>odpovídá pořadí, v<br>at. | le výchozí.<br>jakém se |           |
| <u>N</u> ová brána                                | 166.129                                                 | ( <u>P</u> řidat                                |                         |           |
| - Nainstalova                                     | né <u>b</u> rány: ———                                   |                                                 |                         | ٦         |
| 277123                                            | 66.129                                                  | 0 <u>d</u> ebrat                                |                         |           |
|                                                   |                                                         |                                                 |                         |           |
|                                                   |                                                         |                                                 |                         |           |
|                                                   |                                                         |                                                 |                         |           |
|                                                   |                                                         |                                                 |                         |           |
|                                                   |                                                         |                                                 |                         |           |
|                                                   |                                                         |                                                 |                         |           |

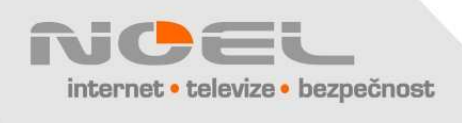

Na záložce **Konfigurace DNS** zadejte libovolný název do položky **Hostitel** a zadejte adresy DNS serverů přes tlačítko **Přidat**.

| Protokol TCP/IP - vlastnosti 🛛 🔋 🗙 |                                                                    |                        |                                |  |  |  |  |
|------------------------------------|--------------------------------------------------------------------|------------------------|--------------------------------|--|--|--|--|
| Brána<br>Vazby                     | Konfi<br>Upřesnit                                                  | gurace WINS<br>NetBIOS | Adresa IP  <br>Konfigurace DNS |  |  |  |  |
| C Zakáza<br>Povolit<br>Hostitel:   | t používání serveru<br>používání serveru<br>est<br>ání serveru DNS | DNS                    |                                |  |  |  |  |
| 217.112                            | 2.162.34<br>2.160.1                                                | Pridat                 |                                |  |  |  |  |
| Pořadí hled                        | ání přípony domé                                                   | ny Přida <u>t</u>      |                                |  |  |  |  |
|                                    |                                                                    |                        | OK Storno                      |  |  |  |  |

Pozor, IP adresy v tomto okně jsou jen "ukázkové" a neodpovídají Vašemu připojení

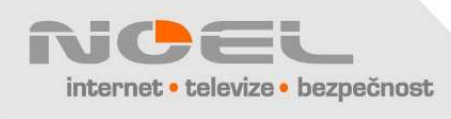